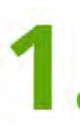

Ladda ned appen Parkster och skapa konto. Har du redan ett konto loggar du in på appen. Ange zonkod 19104 för att hitta zonen Örebro City Golf and Country Club.

| 16                         | 16:50 💁 🌂 우 🖘 (맭,)) 98% 💼      |                                   |                      |  |  |  |
|----------------------------|--------------------------------|-----------------------------------|----------------------|--|--|--|
| 0                          | Parkster                       |                                   |                      |  |  |  |
| Sök efter p-plats<br>19104 |                                | 0                                 | AVBRYT               |  |  |  |
| 0                          | Örebro City G<br>Golfbaneväger | Golf and Country C<br>n 4, Örebro | club 19104<br>410 km |  |  |  |

2. Klicka på + så siffran 1 syns likt på bilden till höger. Klicka därefter på "Välj Bil och köp biljett".

| 습           | Örebro<br>Club<br>Golfbar | o City Golf and C<br>nevägen 4, Örebro                                 | country Zonkoc<br>19104 |
|-------------|---------------------------|------------------------------------------------------------------------|-------------------------|
| -           | 1                         | Masters, HIO,<br>HIO-vardag,<br>Gustavsviksko<br>Nybörjarpaket<br>0 kr | ortet och +             |
| Giltig till |                           | d                                                                      | 2023-01-01 00:00        |
| Total       | kostna                    | 0<br>***                                                               | -                       |
| Privat      |                           | Familj                                                                 | Företag                 |

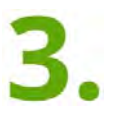

När du Klickat på "Välj bil och köp biljett" får du information om att du måste ange en ansökningskod. Skriv in ditt golf-ID och tryck på ansök.

Klicka därefter på det fordon du vill parkera och bekräfta köp (givetvis gratis).

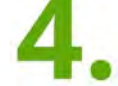

Du har nu erhållit gratisparkering till 31/12 2024.

Du hittar din biljett under "Biljetter" på appens startsida där en röd cirkel med siffran 1 ska synas. Saknas den röda cirkeln har du inte slutfört hela processen, försök igen.

Om du vill ändra bil för gratis parkering, klicka på "Byt bil"

| ÷   | Långtidsbiljett                                                        |                 |
|-----|------------------------------------------------------------------------|-----------------|
| 620 | <b>Mazdan</b><br>LAY350                                                |                 |
| 4   | Örebro City Golf and Country<br>Club<br>Golfbanevägen 4, Örebro        | Zonkoc<br>19104 |
| H   | Biljett<br>Masters, HIO, HIO-vardag,<br>Gustavsvikskortet och Nybörjar | rpaket          |
| •   | Giltig till<br>2023-01-01 00:00                                        |                 |
| •   | Konto<br>Privat                                                        |                 |
|     | Byt bil Förläng l                                                      | biljett         |

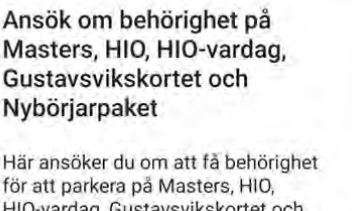

| HIO-vardag, Gustavsvikskortet och                                |
|------------------------------------------------------------------|
| Nybörjarpaket. Ange ditt golf-ID.                                |
| Notera att detta endast är ansökan för<br>behörighet och ej köp. |
|                                                                  |

| Ange diti go%/0 |        |       |  |  |  |
|-----------------|--------|-------|--|--|--|
|                 | AVBRVT | ANSOK |  |  |  |
|                 | AARKAI | ANSUK |  |  |  |

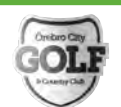

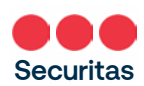